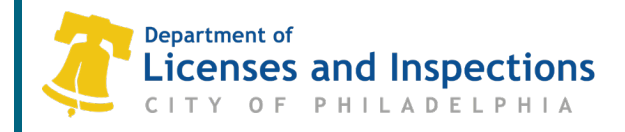

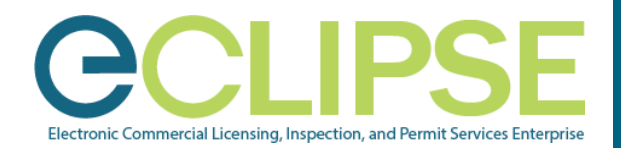

## Associating with a Contractor Account: Quick Guide

# Any individual completing license and permit applications on behalf of a contractor, design professional, or attorney must be associated with the contractor's account.

Note: This is not applicable to:

- Employees of an owner or tenant because an L&I license, or registration is not required to apply.
- Licensed expediters because all applications must be filed by the licensed individual.

### Before You Begin:

#### 1. Create Your eCLIPSE Account & Update Your Profile:

- Go to <u>https://eclipse.phila.gov</u>, click the link under 'Register' and follow the instructions.
- o Once you have activated your eCLIPSE account, sign in!
- o In your eCLIPSE account, update your profile. Be sure to:
  - Include a mailing address,
  - Identify a primary address, and
  - Check the 'My account is associated with a Registration' checkbox.
- 2. Verify that your design professional or attorney has registered their PA license in eCLIPSE.

#### 3. Request the Association PIN from the Primary Account Holder.

The Primary Account Holder may access this PIN through their online account:

- o Log into your eCLIPSE account.
- o From your eCLIPSE homepage, select 'Profile' from the header menu.
- o Under 'My Information', click the customer record.
- o Double-click the appropriate registration under the 'Link to PA Professional License or Contractor' heading.
- o Retrieve PIN and provide to associate.

#### Associate with a Contractor:

Step 1: In your eCLIPSE account, select 'Profile' from the header menu

| Step 2: | Click your customer record,<br>under 'My Information'    | LINK TO REGISTERED PA PROFESSIONAL LICENSE(S) OR CITY CONTRACTOR(S)                                                                                                    |
|---------|----------------------------------------------------------|----------------------------------------------------------------------------------------------------|
| p       |                                                          | To associate your account with an existing contractor, please specify the Contractor Business Name along with the Contractor Association<br>Secret.To associate your account with an existing contractor, please specify the Contractor Business Name along with the Contractor |
| Step 3: | Scroll down to 'Link to a<br>Professional or Contractor' | Association Secret. ADMIN PIN: Link to Registration/Contractor Below is a list of PA Professional Registration(s) and/or Contractor(s) that have been previously linked to your online eClipse User Account.                                                                    |
| Step 4: | Enter PIN and click 'Link to Registration/Contractor'    | information the Registrations. City Contracting Phone: (215) 555-5555, License Numbers: 053982, 053983, 053984                                                                                                    |
| Step 5: | Click 'Save'                                             | Save                                                                                                    |

Questions? Need Assistance? Call 311 (215-686-8686, if outside Philadelphia) or submit an online help form.

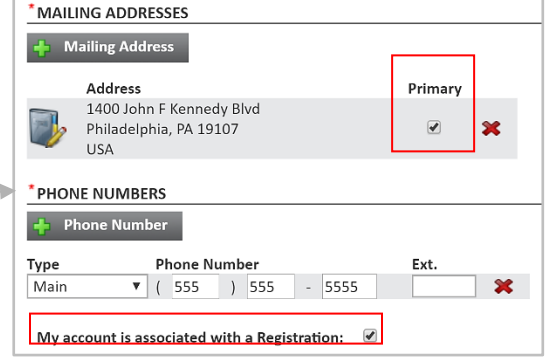